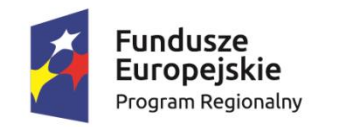

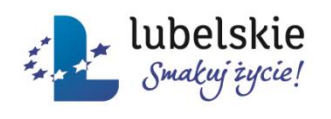

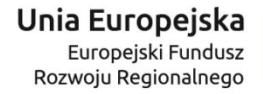

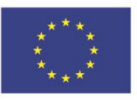

Projekt pn.: "Wykorzystanie naturalnych źródeł energii słonecznej jako alternatywy dla energii węglowej w gminie Biszcza – etap II" współfinansowany ze środków Europejskiego Funduszu Rozwoju Regionalnego w ramach Regionalnego Programu Operacyjnego Województwa Lubelskiego na lata 2014-2020

# Portal monitorowania OZE

# Instrukcja użytkownika

Instalacje solarne i kotły na biomasę

## Spis treści

-----

| Informacje ogólne 2                                   |
|-------------------------------------------------------|
| Dostępność strony2                                    |
| Menu główne                                           |
| Logowanie 4                                           |
| <ul> <li>Logowanie na konto EKONTROL5</li> </ul>      |
| Instalacje solarne                                    |
| Lista instalacji solarnych6                           |
| <ul> <li>Sortowanie danych</li></ul>                  |
| Mapa instalacji solarnych7                            |
| Odzyskana energia9                                    |
| Wskaźniki10                                           |
| <ul> <li>Redukcja emisji zanieczyszczeń 10</li> </ul> |
| <ul> <li>Oszczędności OZE 11</li> </ul>               |
| Kotły na biomasę                                      |
| Lista kotłów13                                        |
| Mapa kotłów na biomasę14                              |
| Odzyskana energia                                     |

# Informacje ogólne

## Dostępność strony

Strona internetowa zaprojektowana i wykonana w standardzie WCAG 2.0, pozwalająca na odczytanie tekstu osobom niedowidzącym.

Strona startowa zawiera podstawowe informacje dotyczące projektu z podziałem na kafelki dotyczące zrealizowanych w ramach projektu instalacji: instalacje solarne oraz kotły na biomasę.

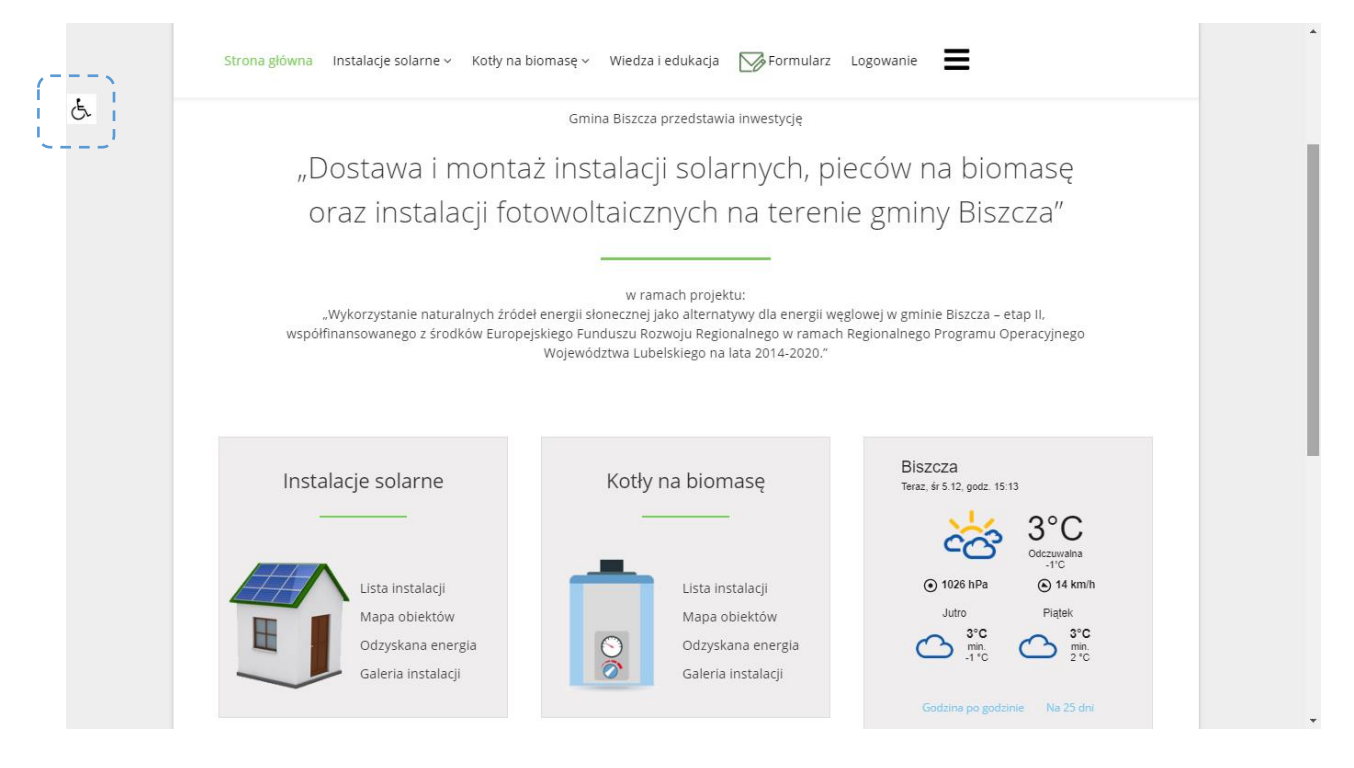

Przełączenie trybu następuje po kliknięciu w ikonę C znajdującą się po lewej stronie serwisu.

- Wysuwa się panel z opcjami do wyboru, aby zamknąć panel, należy powtórnie kliknąc w ikonę.
- Powrót do widoku podstawowego następuje o kliknięciu w link Tryb domyślny.

#### Czytanie tekstu

Po zaznaczeniu tekstu pojaw się ikona głośnika: należy w nią kliknąć, aby odsłuhać zaznaczony tekst.

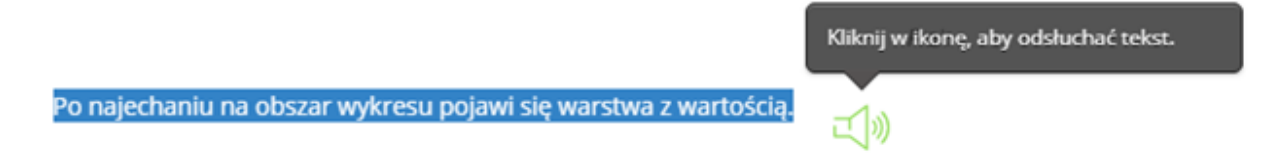

Poniżej podgląd strony w kontraście.

- Aby powrócić do trybu domyslnego, należy wybraz z menu pozycję Tryb domyślny
- Aby zamknąć menu dostępności, należy ponownie kliknąć w ikonę z wózkiem.

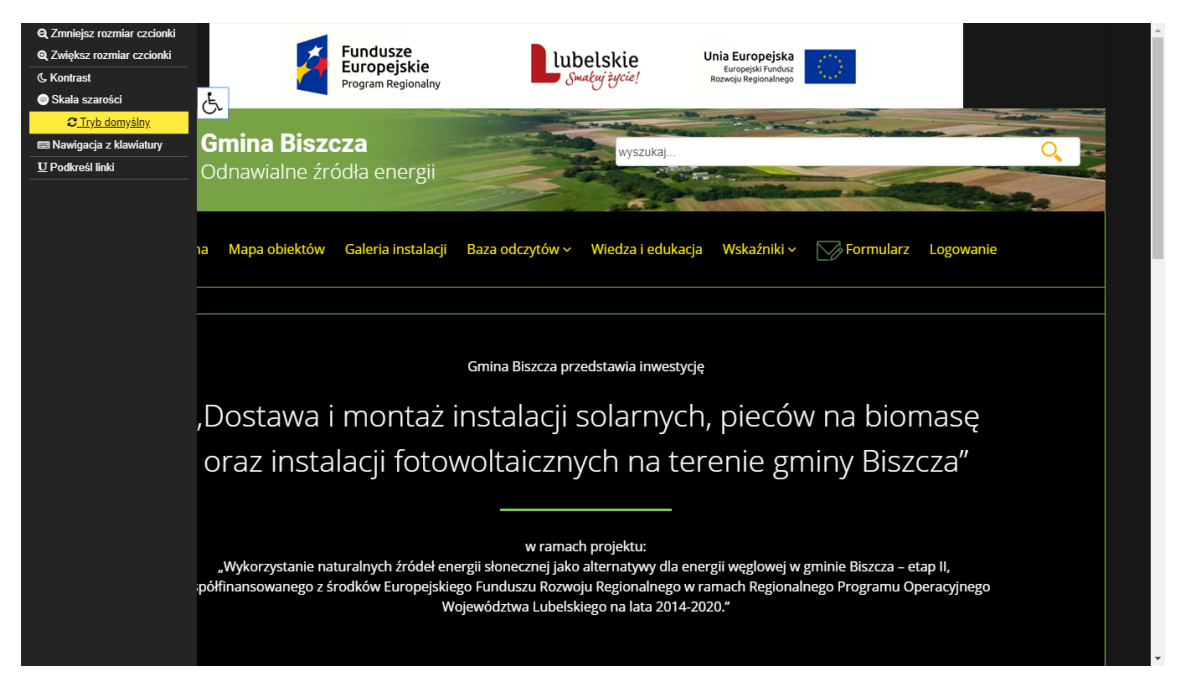

# Menu główne

|               | <b>Gmina Biszcza</b><br>Odnawialne źródła | a<br>a energii     | V                 | vyszukaj  |           |   | 0 |
|---------------|-------------------------------------------|--------------------|-------------------|-----------|-----------|---|---|
| Strona główna | Instalacje solarne ~                      | Kotły na biomasę 🗸 | Wiedza i edukacja | Formularz | Logowanie | ≡ |   |

- Strona główna
- Instalacje solarne
  - Lista instalacji
  - Mapa obiektów
  - Odzyskana energia
  - Galeria instalacji
  - Wskaźniki
    - Redukcja zanieczyszczeń
    - Oszczędności OZE
    - Kalkulator
- Kotły na biomasę

- Lista instalacji
- Mapa obiektów kotły
- Odzyskana energia
- Galeria kotły na biomasę
- Wiedza i edukacja
- Formularz
- Logowanie

## Logowanie

Dostęp do zarządzania i edycji danych możliwy jest po zalogowaniu przez stronę [1]:

- Użytkownik:
- Hasło:

| Strona główna | Mapa obiektów | Galeria instalacji | Baza odczytów ~ | Wiedza i edukacja | Wskaźniki ~ | Formularz                          |     |
|---------------|---------------|--------------------|-----------------|-------------------|-------------|------------------------------------|-----|
|               |               | Użytkownik         |                 | [1]               |             | 📍 zaloguj się na własną instalację | [2] |
|               |               | Hasło              |                 |                   |             |                                    |     |
|               |               | Pam                | iętaj mnie      |                   |             |                                    |     |
|               |               | Nie pamie          | atacz hacła?    |                   |             |                                    |     |
|               |               | Nie pamię          | tasz nazwy?     |                   |             |                                    |     |

\_\_\_\_\_

Po poprawnym zalogowaniu w zależności od uprawnień pojawią się rozszerzone funkcje:

- filtrowania,
- zarządzania,
- edycji, dodawania instalacji i odczytów.

Po zakończeniu pracy należy się wylogować z trybu edycji, klikając w Wyloguj.

| trona główna | Instalacje solarne 🗸 | Kotły na biomasę ~ | Wiedza i edukacja | Formularz 🖓 | Logowanie | Ξ |             |       |
|--------------|----------------------|--------------------|-------------------|-------------|-----------|---|-------------|-------|
|              |                      |                    |                   |             |           |   | Witai admin | Madom |

Dane dostępowe można uzyskać w UG Biszcza.

### Logowanie na konto EKONTROL

Aby zalogować się na własnę instalację, należy kliknąć w pole *zaloguj* się na własna instalację **[2]** 

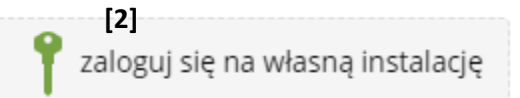

Po kliknięciu użytkownik zostanie przeniesiony na stronę logownia Hewalex:

| EKONTROL        |                | > Skontaktuj się z nami 🛛 📞 (+48) 32 21 |                       |                  | 32 214-17-10 🔜 🗸 |
|-----------------|----------------|-----------------------------------------|-----------------------|------------------|------------------|
| madeby HEWALEX® | 🖀 🛛 POZNAJ EK  | CONTROL OFERTA                          | FORMULARZ ZAMÓWIENIA  | WERSJA DEMO      | 🛔 LOGOWANIE 🔻    |
| Strona główna   |                |                                         |                       |                  |                  |
| Logowanie       |                |                                         |                       |                  |                  |
|                 |                |                                         |                       |                  |                  |
|                 |                |                                         |                       |                  |                  |
| PANEL LOGOWANIA |                | REJESTRACJ                              | A KONTA I AKTYWACJA M | IODEMU           |                  |
| Email lub login |                | Email *                                 |                       |                  |                  |
|                 |                |                                         |                       |                  |                  |
| Hasło nie j     | pamiętam hasła | Numer CODE                              | nodemu *              |                  |                  |
|                 |                | 0                                       |                       |                  |                  |
|                 | zalogui        |                                         | N                     | lój modem nie ma | a numeru CODE    |
|                 | Zaloguj        | Region *                                |                       |                  |                  |
|                 |                | Europa                                  |                       |                  | •                |

Po raz pierwszy należy zarejestrować konto.

Przy rejestracji należy podać:

- Aktualny adres email na ten adres przyjdzie kod aktywacyjny
- Numer CODE modemu to numer jaki widnieje na urządzeniu

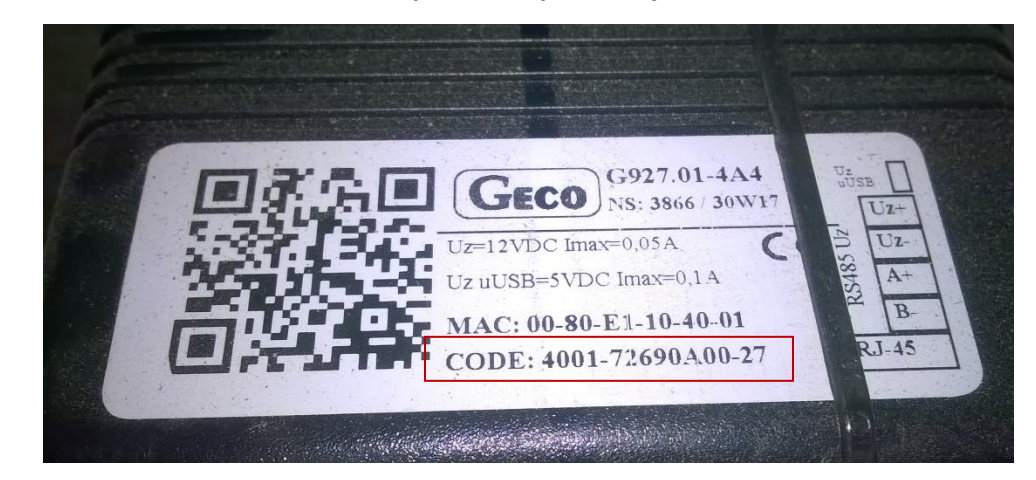

- Region Europa
- Państwo Polska

- Województwo *lubelskie*
- Powiat Biłgoraj
- Hasło [ustaw swoje hasło dostępu]
- Potwierdź hasło [powtórz swoje hasło dostępu]

Zaznacz opcję akceptuję regulamin.

- Po poprawnym wypełnineiu formularza kliknij **Zarejestruj**.
- Na podany adres email otrzymasz kod dostępu.
- Wpisz kod i potwierdź.

Od tej pory możesz logować się na swoje urządzenie, by sprawdzić dostępne parametry.

## Instalacje solarne

### Lista instalacji solarnych

| Gi Oc               | mina Biszcza<br>dnawialne źródł | a energii          | No.               | yszukaj   |               |                        | Q            |
|---------------------|---------------------------------|--------------------|-------------------|-----------|---------------|------------------------|--------------|
| Strona główna       | Instalacje solarne v            | Kotły na biomasę ~ | Wiedza i edukacja | Formularz | Logowanie     | ≡                      |              |
|                     | Lista instalacji                |                    |                   |           |               | Witaj admin,           | Wyloguj      |
| Konto - dane        | Mapa obiektów<br>Lista odczytów |                    |                   | L Do      | stosuj profil | 📍 zaloguj się na własn | a instalację |
| Pełna nazwa         | Dziennik awarii                 |                    |                   |           |               |                        |              |
| Użytkownik          | Odzyskana energia               |                    |                   |           |               |                        |              |
| Data rejestracji    | Galeria instalacji              |                    |                   |           |               |                        |              |
| Data ostatniej wizy | Wskaźniki                       | >                  |                   |           |               |                        |              |

Tabela zawiera pełną listę instalacji zrealizowanych w ramach projektu. Kolumna Produkcja całkowita - przedstawia wartość ostatniego pomiaru w kWh.

Na dole tabeli znajduje się podsumowanie: liczba wszystkich instalacji oraz suma [Σ] odzyskanej energii [kWh].

Aby wyszukać określoną instalację, można skorzystać z filtra nad tabelą.

Instrukcja użytkownika - Portal monitorowania OZE

| Licz        | ba kolektorów        |                                           | Wszystk                                                        | (O <b>v</b>       |                           |                      |             |
|-------------|----------------------|-------------------------------------------|----------------------------------------------------------------|-------------------|---------------------------|----------------------|-------------|
| Mie         | jsce montażu         |                                           | Wszystk                                                        | 0 🔻               |                           |                      |             |
|             |                      |                                           |                                                                |                   |                           |                      | Start       |
| id          | Nr działki           | Adres posesji                             | ≑ Typ instalacji                                               | Liczba kolektorów | Produkcja całkowita [kWh] | Miejsce montażu      |             |
|             |                      |                                           |                                                                |                   |                           |                      |             |
| 1           | 2113                 | Biszcza 242                               | instalacja solarna                                             | 2                 | 1 720                     | dach                 | Q           |
| 1           | 2113<br>2435         | Biszcza 242<br>Biszcza 134                | instalacja solarna<br>instalacja solarna                       | 8<br>8            | 1 720<br>1 723            | dach<br>dach         | Q<br>Q      |
| 1<br>2<br>3 | 2113<br>2435<br>2432 | Biszcza 242<br>Biszcza 134<br>Biszcza 139 | instalacja solarna<br>instalacja solarna<br>instalacja solarna | 2<br>2<br>2       | 1 720<br>1 723<br>1 752   | dach<br>dach<br>dach | Q<br>Q<br>Q |

#### Szczegóły instalacji:

- Adres posesji
- Lokalizacja należy podać parametry postaci: 50.705024, 22.416812 [w polu pod mapą] i kliknąć
   Zatwierdź GEOCODE
- Miejscowość [Biszcza]
- Kod pocztowy [23-425]
- Typ instalacji
- Liczba kolektorów
- Produkcja całkowita [kWh] wartość zaczytuje się z instalacji należy uzupełnić pole CODE
- Miejsce montażu

Po prawej stronie listy znajdują się ikony modyfikacji:

- Widok szczegółów
- Sortowanie danych

Dane w tabeli można sortować po kliknięciu w nagłówek – pozycje podświetlone na zielono są sortowalne.

#### Mapa instalacji solarnych

Na mapie zaznaczone zostały wszystkie instalacje solarne wykorzystując kod GEOCODE.

Filtr umożliwia wyszukanie i wyświetlenie na mapie punktów o zadanych parametrach.

## Mapa instalacji OZE Biszcza

|                   |          | C <sup>4</sup> Wyczyść filtry |
|-------------------|----------|-------------------------------|
| Nr działki        |          |                               |
| Adres posesji     |          |                               |
| Liczba kolektorów | Wszystko |                               |
| Miejsce montażu   | Wszystko |                               |
|                   |          |                               |

Na mapie zaznaczono instalacje OZE uruchomione w ramach projektu

"Wykorzystanie naturalnych źródeł energii słonecznej jako alternatywy dla energii węglowej w gminie Biszcza – etap II, współfinansowanego z środków Europejskiego Funduszu Rozwoju Regionalnego w ramach Regionalnego Programu Operacyjnego Województwa Lubelskiego na lata 2014-2020."

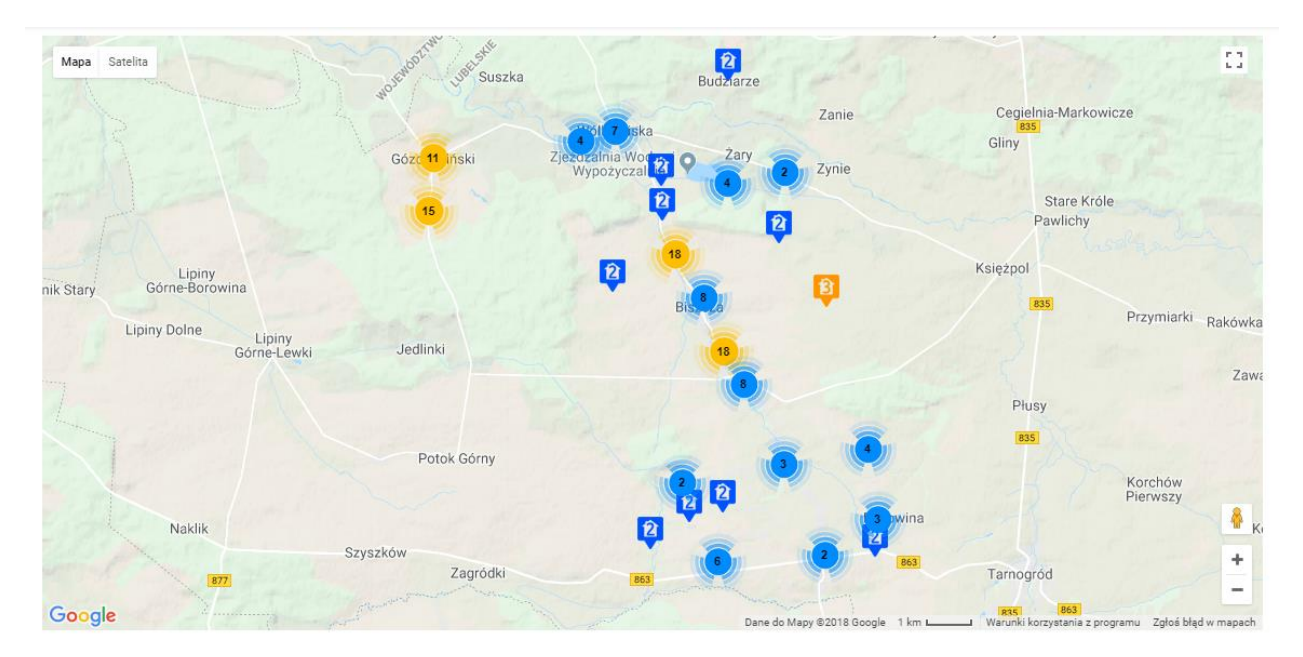

Po najechaniu na punkt na mapie rozwija się warstawa informacyjna.

#### Legenda:

- 🛛 🥰 Ӌ oznaczenie liczby kolektorów w danej lokalizacji
- 8
- grupowanie markerów liczby oznaczają skupiska instalacji w wybranym promieniu, po przybliżeniu mapy widać konkretne punkty lokalizacji solarnych
- Kolorem zielonym na warstwie informacyjnej opznaczone zostały linki, po kliknieciu przenoszą do danych szczegółowych.

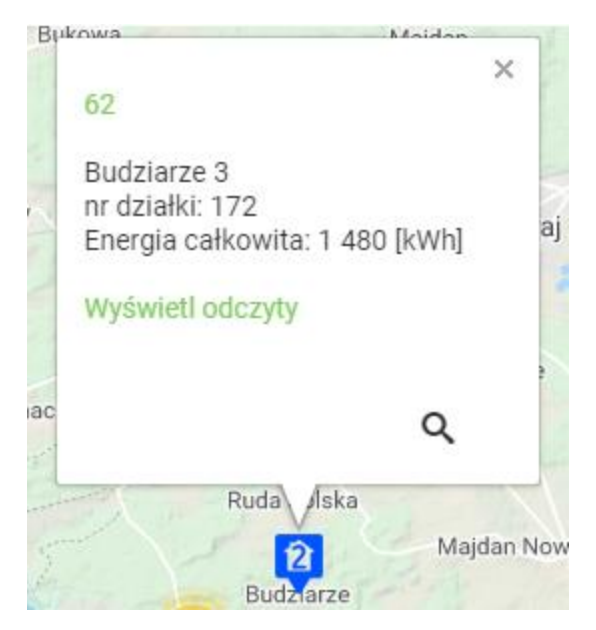

- Liczba wyświetlająca się na górze (tu 62) to id instalacji po kliknieciu wyświetli się karta szczegółowa danej instalacji.
- Wyświetl odczyty link do strony Hewalex, logowanie na własną instalację.

## Odzyskana energia

#### Menu Instalacje solarne > Odzyskana energia

Wykresy ilustrują ilości energii [kWh] wyprodukowanej przez instalacje solarne zamontowane w ramach projektu, w następujących przedziałach:

- dla poszczególnych instalacji wg id instalacji
- dziennych sumarycznie dla wszystkich instalacji z ostatniego miesiąca
- miesięcznych sumarycznie dla wszystkich instalacji z ostatniego roku
- rocznych sumarycznie dla wszystkich instalacji z ostatnich 5 lat

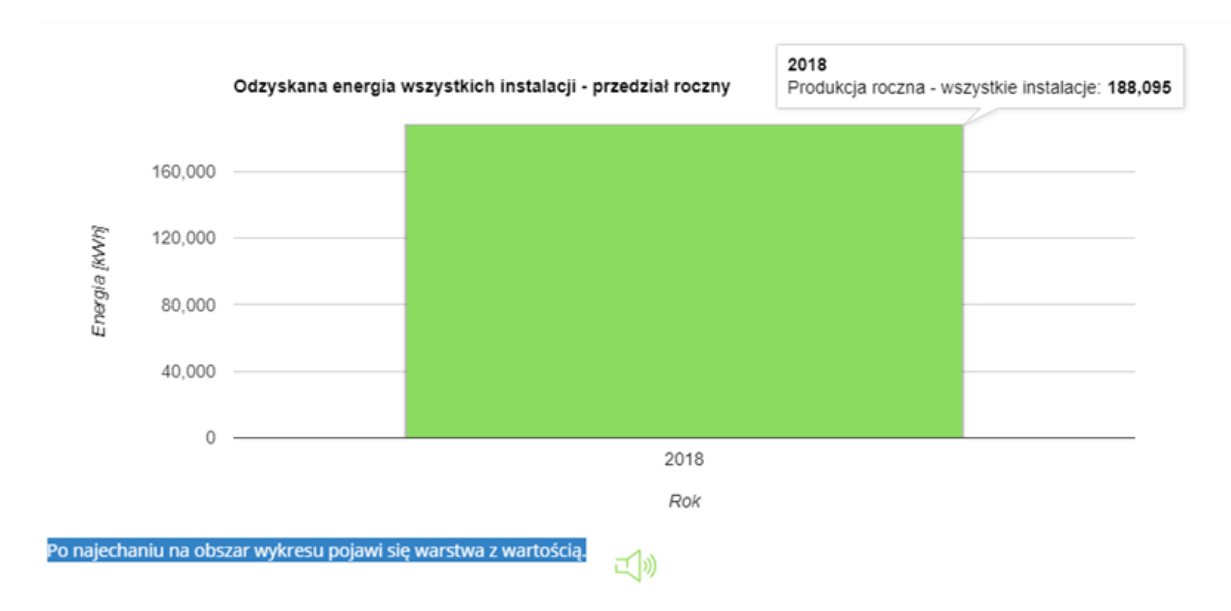

Po najechaniu na obszar (słupek) wykresu pojawi się warstwa z wartością.

### Wskaźniki

#### Redukcja emisji zanieczyszczeń

Przedstawione w tabeli wartości ilustrują poziom redukcji emisji najistotniejszych zanieczyszczeń dzięki realizacji projektu w przedziałach miesięcznych: dwutlenku węgla CO<sub>2</sub>, dwutlenku siarki SO<sub>2</sub>, tlenków azotu NO<sub>x</sub>.

Na dole tabeli znajduje się podsumowanie dla wybranego zakresu: Odzyskana energia [MWh] oraz zsumowana wartość Redukcja emisji [kg] dla dwutlenku węgla, dwutlenku siarki oraz tlenków azotu.

Obliczenia wykorzystują założenie, że wyprodukowanie 1 kWh energii elektrycznej jest związane z uwolnieniem do atmosfery: 0.825 kg CO<sub>2</sub>, 0.010 kg SO<sub>2</sub>, 0.0035 kg NO<sub>x</sub>

| Szukaj: |                                  |                                   |                                 | C <sup>4</sup> Wyczyść filtry |
|---------|----------------------------------|-----------------------------------|---------------------------------|-------------------------------|
| Miesiąc | pomiędzy Wszystko                | v i Wszystko                      | ¥                               |                               |
|         |                                  |                                   |                                 |                               |
| Miesiąc | Energia odzyskana                | Dwutlenek węgla                   | Dwutlenek siarki                | Tlenki azotu                  |
| 2017-04 | 0.1320                           | 108.9000                          | 1.3200                          | 0.4620                        |
| 2017-05 | 0.3720                           | 306.9000                          | 3.7200                          | 1.3020                        |
| 2017-06 | 0.3600                           | 297.0000                          | 3.6000                          | 1.2600                        |
| 2017-07 | 0.3720                           | 306.9000                          | 3.7200                          | 1.3020                        |
| 2017-08 | 0.3720                           | 306.9000                          | 3.7200                          | 1.3020                        |
| 2017-09 | 92.6820                          | 76 462.6500                       | 926.8200                        | 324.3870                      |
| 2017-10 | 104.6760                         | 86 357.7000                       | 1 046.7600                      | 366.3660                      |
|         | Odzyskana energia [MWh] 198.9660 | Redukcja emisji [kg] 164 146.9500 | Redukcja emisji [kg] 1 989.6600 | Redukcja emisji [kg] 696.3810 |

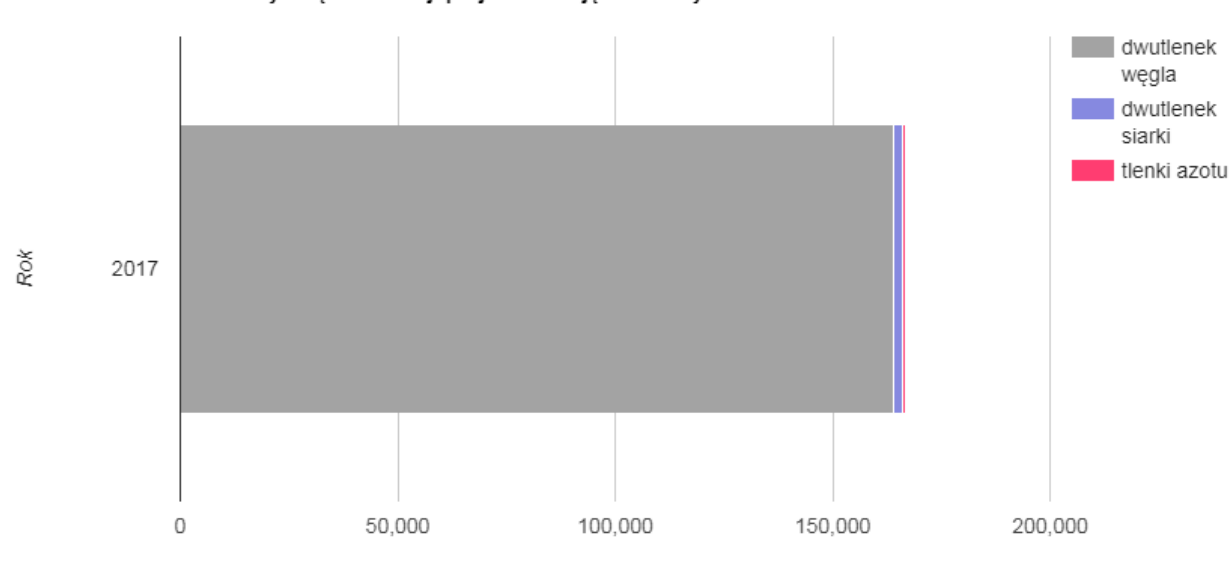

Wykres przedstawia wartości redukcji emisji podstawowych zanieczyszczeń do atmosfery dzięki realizacji projektu - w ujęciu rocznym.

Redukcja emisji podstawowych zanieczyszczeń [kg]

### Oszczędności OZE

Przedstawione na wykresach oraz w tabeli wartości obrazują szacunkową ilość zaoszczędzonego węgla oraz gazu ziemnego w wyniku zastosowania instalacji solarnych zainstalowanych w ramach projektu.

Na dole tabeli znajduje się podsumowanie dla wybranego zakresu [filtr]: Odzyskana energia [kWh] oraz zsumowana ilość zaoszczędzonego węgla [tony] i gazu ziemnego [m3]

Obliczenia wykorzystują założenia: 1 tona węgla = 8 012 kWh | 1 m3 gazu = 10.8 kWh

| Szukaj:         |                                  |                  | C Wyczyść filtry                 |
|-----------------|----------------------------------|------------------|----------------------------------|
| Data odczytu p  | oomiędzy Wszystko 🔻 i Wszystko   | ¥                |                                  |
|                 |                                  |                  | Start                            |
| Data odczytu    | Energia całkowita                | Węgiel           | Gaz ziemny                       |
| 2017-04         | 0.1320                           | 0.02             | 12.22                            |
| 2017-05         | 0.3720                           | 0.05             | 34.44                            |
| 2017-06         | 0.3600                           | 0.04             | 33.33                            |
| 2017-07         | 0.3720                           | 0.05             | 34.44                            |
| 2017-08         | 0.3720                           | 0.05             | 34.44                            |
| 2017-09         | 92.6820                          | 11.57            | 8 581.67                         |
| 2017-10         | 104.6760                         | 13.06            | 9 692.22                         |
|                 | Odzyskana energia [kWh] 198.9660 | Suma [ton] 24.84 | Suma [m <sup>3</sup> ] 18 422.76 |
| Wyświetl # 10 🔻 |                                  |                  |                                  |

#### Po najechaniu na obszar na wykresie, pokaże się wartość liczbowa

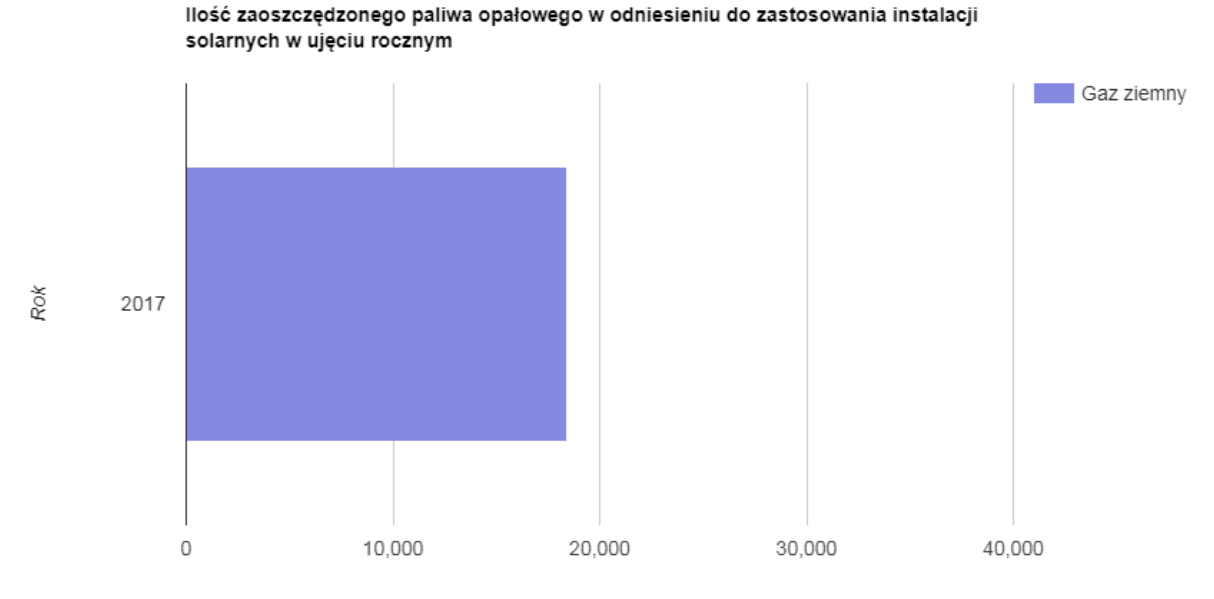

\_\_\_\_\_

llość zaoszczędzonego gazu [m3]

\_ \_ \_ \_ \_ \_ \_ \_ \_ \_ \_ \_ \_ \_ \_

# Kotły na biomasę

## Lista kotłów

Tabela zawiera pełną listę kotłów zrealizowanych w ramach projektu. Kolumna Produkcja całkowita - przedstawia wartość ostatniego pomiaru w kWh.

-----

Na dole tabeli znajduje się podsumowanie: liczba wszystkich instalacji oraz suma [Σ] odzyskanej energii [kWh].

Aby wyszukać określoną instalację, można skorzystać z filtra nad tabelą.

|                        |                                                                            | Kotły na biomasę OZE Biszcza 2<br>                                                                                                    |                                   |
|------------------------|----------------------------------------------------------------------------|----------------------------------------------------------------------------------------------------|-----------------------------------|
| Tabela za<br>Na dole t | awiera pełną listę kotłów na biomas<br>tabeli znajduje się podsumowanie: l | ę zrealizowanych w ramach projektu. Kolumna <b>Produkcja całkowita</b> - przedstawia ι<br>iczba wszystkich instalacji oraz suma [Σ] odzyskanej energii [kWh]. | wartość ostatniego pomiaru w kWh. |
| Aby wysz               | ukać określoną instalację, można sł                                        | korzystać z filtra nad tabelą.                                                                                                    |                                   |
| Szukaj:                |                                                                            |                                                                                                    | (* Wyczyść filt                   |
| Nr dział               | ki                                                                         |                                                                                                    |                                   |
| Adres p                | osesji                                                                     |                                                                                                    |                                   |
|                        |                                                                            |                                                                                                    | Start                             |
|                        |                                                                            |                                                                                                    |                                   |
| id                     | Adres posesji                                                              | Produkcja całkowita [kWh]                                                                                                    |                                   |
| id<br>1                | Adres posesji Biszcza 63                                                   | Produkcja całkowita [kWh]<br>13 725                                                                                                    | ٩                                 |

#### Sortowanie danych

Dane w tabeli można sortować po kliknięciu w nagłówek – pozycje podświetlone na zielono są sortowalne.

#### Szczegóły instalacji – kotły na biomasę

Po kliknięciu w ikonę lupy pojawi się karta szczegółowa wybranej instalacji kotła.

|    | Strona główna instalacje :          | solarne 🗸 Kotły na biomasę 🗸 Wiedza i edukacja 🔯 Formularz Logowanie 🗮 | *  |
|----|-------------------------------------|------------------------------------------------------------------------|----|
| Ġ. |                                     | Szczegóły instalacji - kotły na biomasę                                | l, |
|    | 🖶 Drukuj                            |                                                                        |    |
|    | Lista - kotły na biom               | lasę                                                                   |    |
|    | Nr działki                          | 2787                                                                   |    |
|    | Adres posesji                       | Biszcza 63                                                             |    |
|    | Lokalizacja                         | Mapa Satelita                                                          |    |
|    | Miejscowość                         | Biszcza                                                                |    |
|    | Kod pocztowy                        | 23-425                                                                 |    |
|    | Typ instalacji                      | kocioł na biomasę                                                      |    |
|    | Produkcja całkowita [kWh]<br>Powrót | 13 725                                                                 |    |

## Mapa kotłów na biomasę

Na mapie zaznaczone zostały wszystkie kotły na biomasę wykorzystując kod przypisany do kotła.

Filtr umożliwia wyszukanie i wyświetlenie na mapie punktów o zadanych parametrach.

Na mapie zaznaczono kotły na biomsę OZE uruchomione w ramach projektu

"Wykorzystanie naturalnych źródeł energii skonecznej jako alternatywy dla energii weglowej w gminie Biszcza – etap II, współfinansowanego z środków Europejskiego Funduszu Rozwoju Regionalnego w ramach Regionalnego Programu Operacyjnego Województwa Lubelskiego na lata 2014-2020."

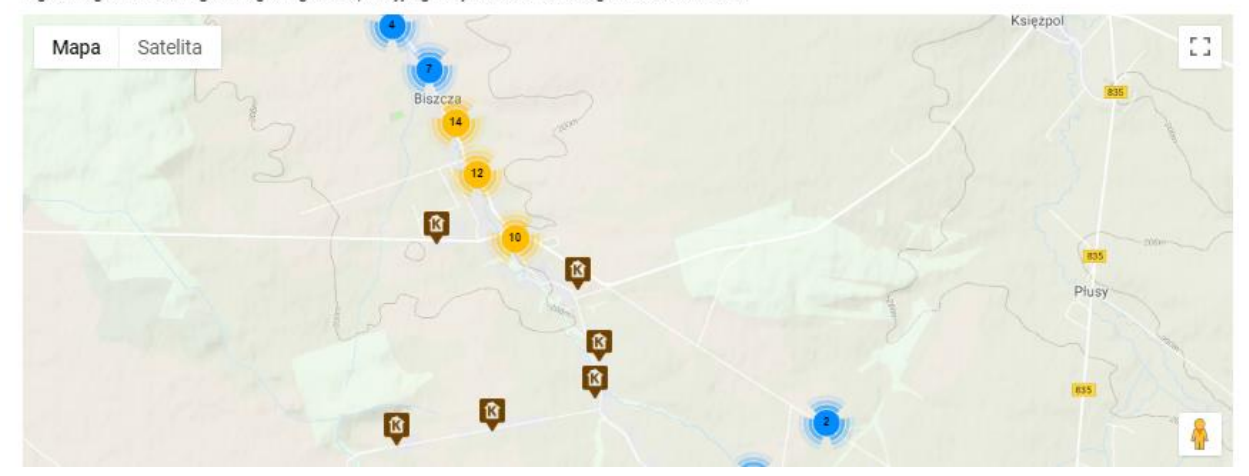

## Odzyskana energia

#### Menu Kotły na biomasę > Odzyskana energia

Wykresy ilustrują ilości energii [kWh] wyprodukowanej przez kotły na biomasę zamontowane w ramach projektu, w następujących przedziałach:

- dla poszczególnych kotłów wg id instalacji
- dziennych sumarycznie dla wszystkich kotłów z ostatniego miesiąca
- miesięcznych sumarycznie dla wszystkich kotłów z ostatniego roku
- rocznych - sumarycznie dla wszystkich kotłów z ostatnich 5 lat

Wykresy ilustrują ilości energii [kWh] wyprodukowanej przez kotły na biomasę zamontowane w ramach projektu.

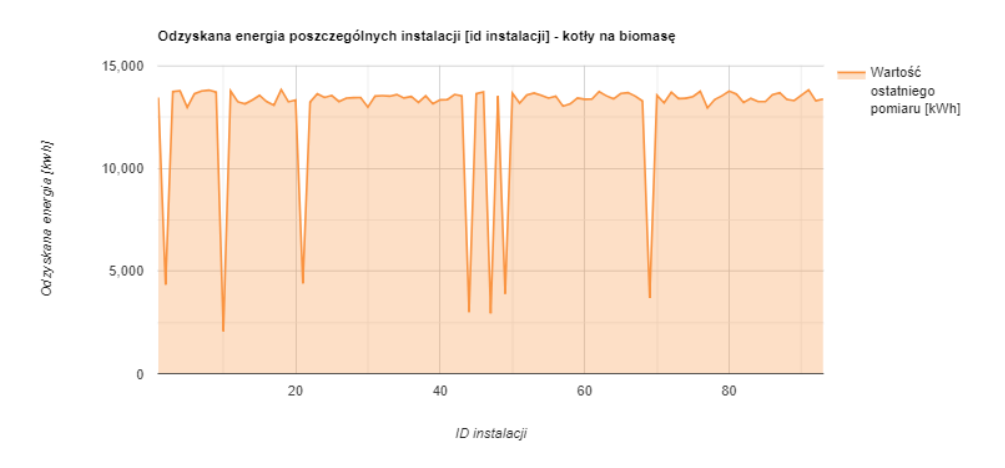

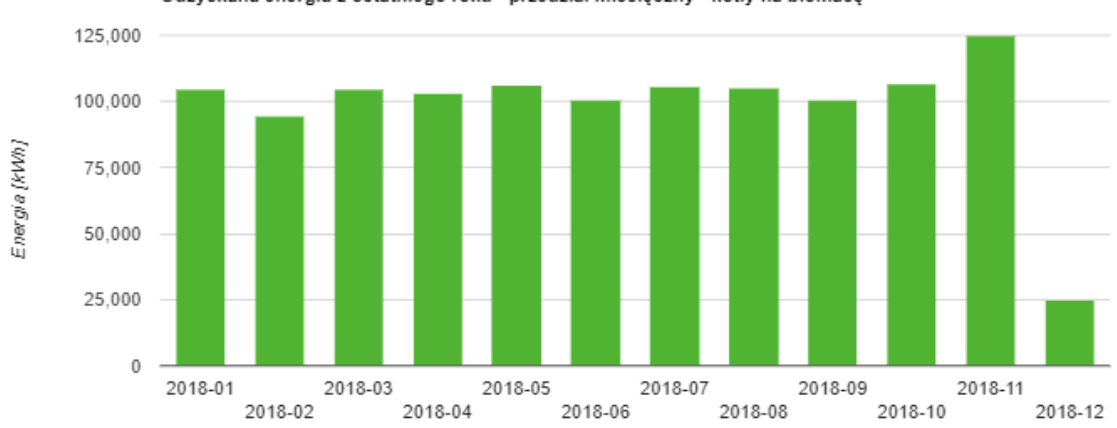

Odzyskana energia z ostatniego roku - przedział miesięczny - kotły na biomasę

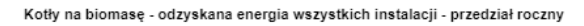

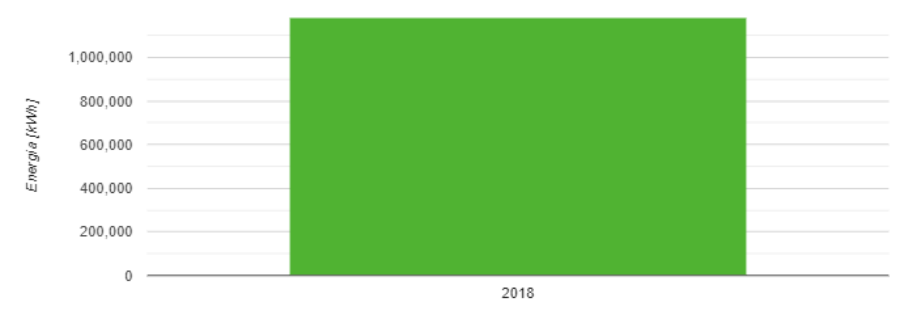